## **Office Decrypt**

## Introduction

The Office Decrypt tool allows you to decrypt encrypted Office documents easily.

## Using the Office Decrypt tool

To start the tool, select "**Office Decrypt**" from the "**Office/PDF Security**" section of the main Encryption Suite Pro Interface.

In the next screen, please click the Browse button to choose the encrypted office document that you would like to decrypt. Once you choose it, please click the Decrypt To button. You will then be asked to enter the password for the encrypted file, please enter it. Upon entering the correct password, a window will appear where you can choose where you would like to save the decrypted office document.

From: https://wiki.powerarchiver.com/espro/ - Encryption Suite Pro Help

Permanent link: https://wiki.powerarchiver.com/espro/en:help:main:office:office\_decrypt

Last update: 2018/10/05 11:56

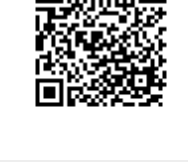